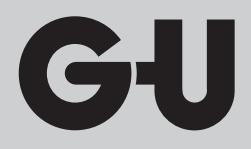

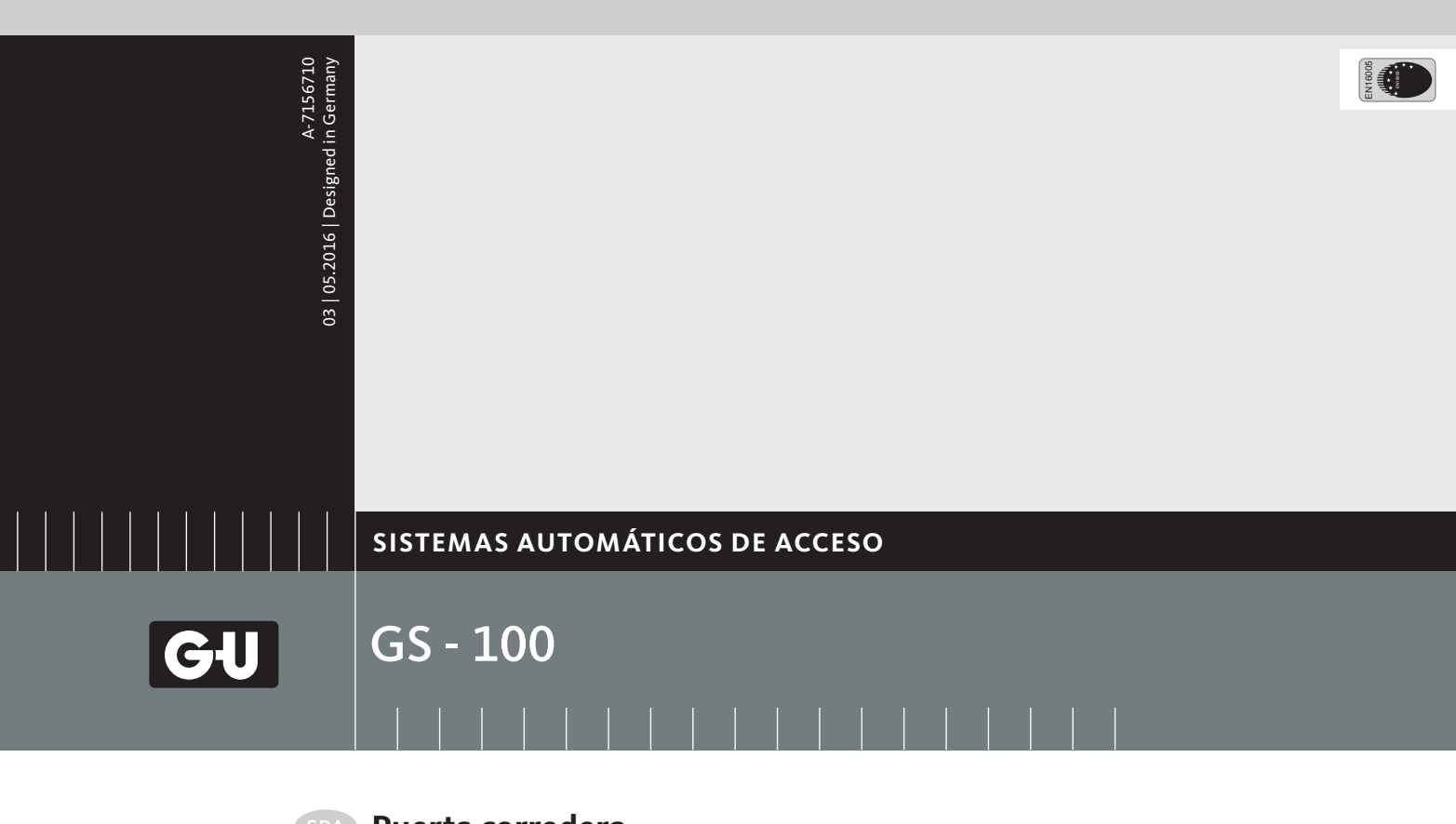

(SPA) Puerta corredera

**Documentación electrotécnica adicional para los accionamientos A-9002810 y A-9002800** Planos de conexión, DPS

Traducción del manual original

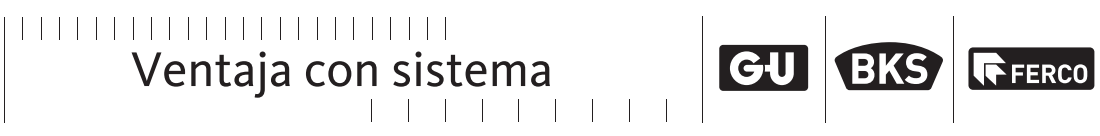

**GS-100** Puerta corredera

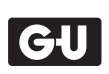

# Tabla de contenido

| I. DEA                                   | IXIO                                                                                     | 4           |
|------------------------------------------|------------------------------------------------------------------------------------------|-------------|
| 2. Reglo                                 | omat Prime Tec A                                                                         | 5           |
| <u>3. Displ</u>                          | ay de selector de programas DPS                                                          |             |
| D                                        | vene et vie están en el nivel de comutate                                                |             |
| <u>– Par</u>                             | rametrizacion en el nivel de servicio                                                    | 6           |
| <u>– Par</u><br>3.1                      | Visión general                                                                           | 6           |
| <u>– Par</u><br>3.1<br>3.2               | Visión general<br>Funciones DPS: nivel de servicio                                       | 6<br>6<br>7 |
| <u>– Par</u><br>3.1<br>3.2<br><u>3.3</u> | Visión general<br>Funciones DPS: nivel de servicio<br>Parámetros en el nivel de servicio | 6<br>       |

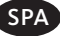

# GIJ

Documentación electrotécnica adicional

### **GS-100** Puerta corredera

GIJ

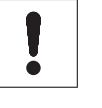

Los siguientes diagramas de cableado solo son válidos para los accionamientos GS-100 A-9002810 y A-9002800.

Para las informaciones adicionales véase el manual "GS-100, Documentación electrotécnica, planos de conexión y puesta en marcha".

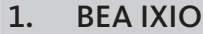

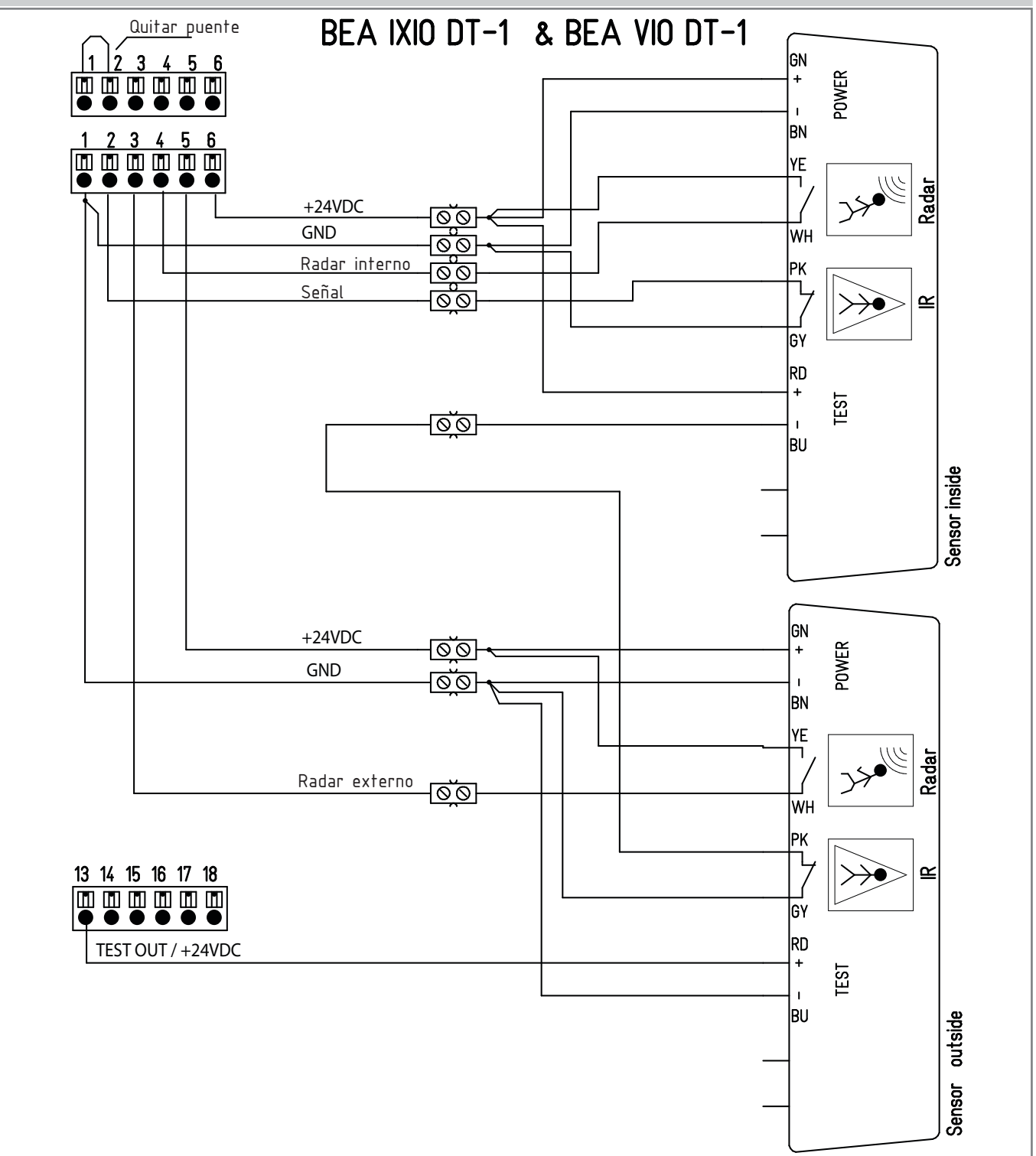

SPA

GIJ

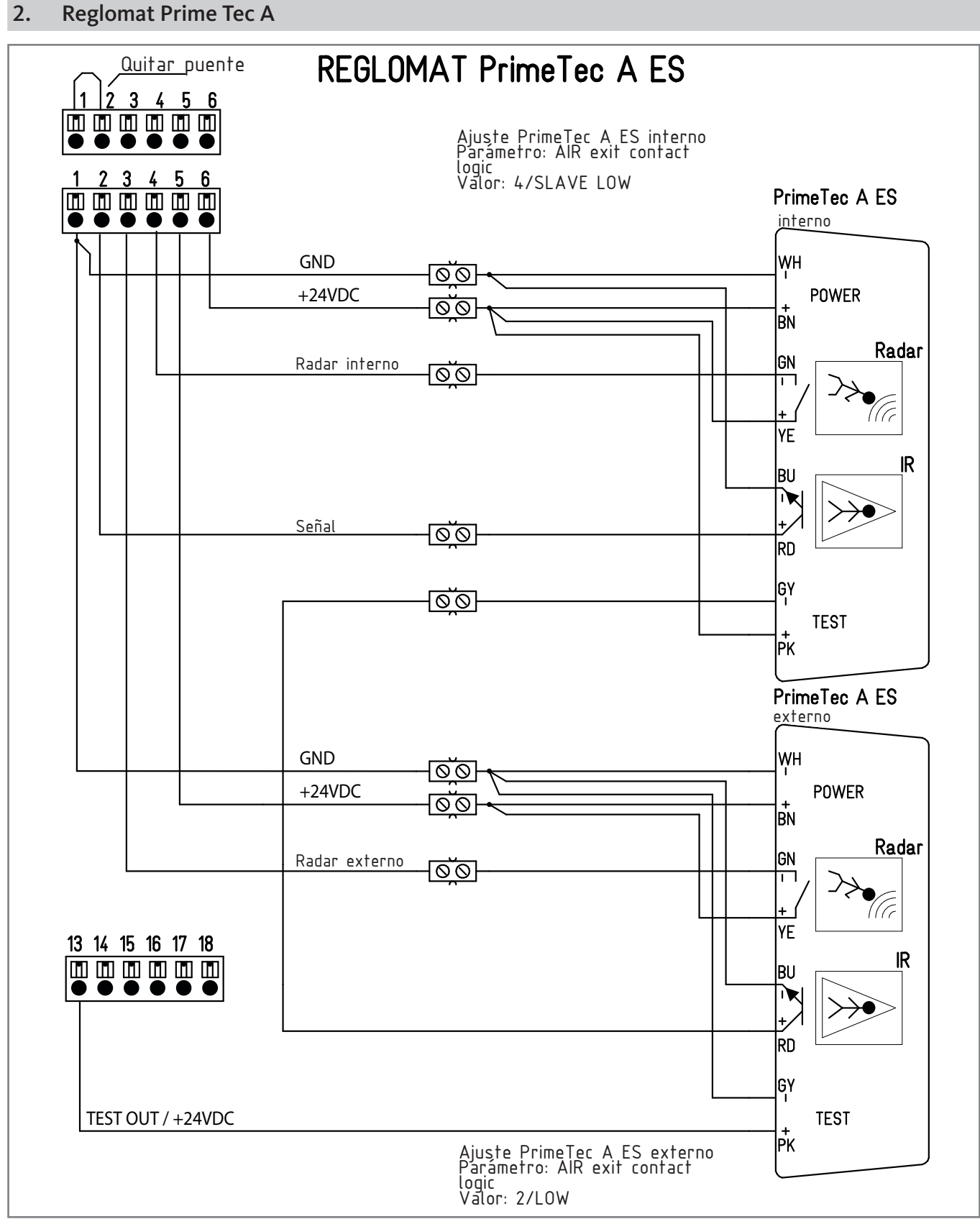

### \_\_\_\_

5

Documentación electrotécnica adicional

## **GS-100** Puerta corredera

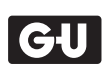

### 3. Display de selector de programas DPS – Parametrización en el nivel de servicio

3.1 Visión general

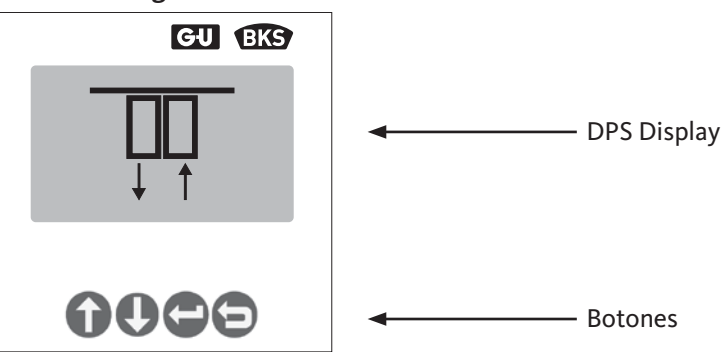

|                              | Acción                    | Descripción                                                   |  |  |
|------------------------------|---------------------------|---------------------------------------------------------------|--|--|
| UP DOWN ENTER BACK           | Pulsar UP+BACK durante 3s | La pantalla se retroilumina<br>El DPS está operativo          |  |  |
| ARRIBA ABAJO INTRO ATRÁS     |                           |                                                               |  |  |
| Activar el nivel de servicio |                           |                                                               |  |  |
|                              | Acción                    | Descripción                                                   |  |  |
| UP DOWN ENTER BACK           | Pulsar UP+DOWN durante 3s | Se activa el área de servicio<br>▷ Introducir código servicio |  |  |

|   | ÓÓÓÓÓ              | Pulsar UP+DOWN durante 3s                                                                     | ▷ Introducir código servicio |
|---|--------------------|-----------------------------------------------------------------------------------------------|------------------------------|
|   | UP DOWN ENTER BACK | UP o DOWN para introducir el código de servicio;<br>Confirmar con ENTER;<br>Cancelar con BACK | Código "F"/"A"               |
| 1 |                    |                                                                                               |                              |

| Acciones en el nivel d | e servicio                                                                   |                                                         |
|------------------------|------------------------------------------------------------------------------|---------------------------------------------------------|
|                        | Acción                                                                       | Descripción                                             |
| UP DOWN ENTER BACK     | Seleccionar función UP o DOWN<br>Confirmar con ENTER;<br>Cancelar con BACK   | Ver funciones en página siguiente                       |
| UP DOWN ENTER BACK     | Parametrizar función UP o DOWN;<br>Confirmar con ENTER;<br>Cancelar con BACK | INTRO para cambiar de símbolo<br>parpadeante a continuo |
|                        |                                                                              |                                                         |

### Abandonar el nivel de servicio

|                    | Acción            | Descripción                    |  |
|--------------------|-------------------|--------------------------------|--|
| UP DOWN ENTER BACK | Cancelar con BACK | Abandonar el nivel de servicio |  |

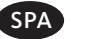

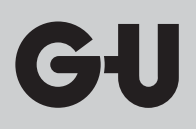

| 3.2 | Funciones | DPS: nivel | de servicio |
|-----|-----------|------------|-------------|
|-----|-----------|------------|-------------|

| Pantalla | Función                     | Descripción                                                                                         | Pantalla<br>Submenú | Descripción                                                   | Pantalla<br>Submenú | Descripción                                                                    |
|----------|-----------------------------|----------------------------------------------------------------------------------------------------|---------------------|---------------------------------------------------------------|---------------------|--------------------------------------------------------------------------------|
| L        | Código de servicio          | 1er dígito código de servicio                                                                       |                     |                                                               |                     |                                                                                |
| Œ        | Código de servicio          | 2º dígito código de servicio                                                                        |                     |                                                               |                     |                                                                                |
|          |                             |                                                                                                    |                     | ↑ Última entrada<br>error<br>Error actual " 14 "              |                     |                                                                                |
|          | Error                       | Muestra lista de errores;<br>ver lista de errores                                                   | + †<br>             | ↓ + ↑<br>Mover lista errores                                  |                     |                                                                                |
|          |                             |                                                                                                    |                     | " 99 " + ↓<br>Fin de lista de errores                         |                     |                                                                                |
| ₽<br>IJ  | CLEAR                       | Borrar lista de errores                                                                             |                     |                                                               |                     |                                                                                |
| IJ<br>₽  | Recorrido de<br>aprendizaje | Iniciar nuevo recorrido de<br>aprendizaje                                                           |                     |                                                               |                     |                                                                                |
| Ηų       | Ajuste de fábrica           | Cargar ajustes de fábrica                                                                           |                     |                                                               |                     |                                                                                |
|          | Ajustar parámetro           | Ajuste de parámetros especí-<br>ficos de control. Ver lista de<br>parámetros aparte                 |                     | P.ej., elegir paráme-<br>tro " 01 "<br>Confirmar con<br>ENTER |                     | Valor "01" parpadea<br>Cambiar valor con UP o<br>DOWN y confirmar con<br>ENTER |
| * *      | Salir DPS                   | Log out del DPS en el contro-<br>lador,<br>Selector de función de llave<br>FWS está activo de nuevo |                     |                                                               |                     |                                                                                |

Documentación electrotécnica adicional

**GS-100** Puerta corredera

# GIJ

### 3.3 Parámetros en el nivel de servicio

| Pantalla | Función | Descripción                                                                                                    | Pantalla<br>Submenú | Descripción                                                     |
|----------|---------|----------------------------------------------------------------------------------------------------|---------------------|-----------------------------------------------------------------|
| RP       |         | Función FLIX<br>Tiempo de apertura prolongado en<br>función DESCONECTADO a través<br>de interruptor de llave en segundos |                     | Función FLIX desactivada                                        |
|          |         |                                                                                                    | 20                  | Máximo tiempo de retención<br>abierta de función FLIX = 20s     |
|          | 82      | Última acción con batería                                                                                                |                     | "ABRIR"                                                         |
|          |         |                                                                                                    |                     | "CERRAR"                                                        |
|          | ED      | Configuración borne OUT                                                                                                  |                     | Puerta cerrada                                                  |
|          |         |                                                                                                    |                     | FWS, modo de funcionamiento<br>"Desconectado"<br>Puerta cerrada |
|          |         |                                                                                                    |                     | Error                                                           |
|          |         |                                                                                                    |                     | Puerta sin cerrar                                               |
|          |         |                                                                                                    |                     | Sensor con señal de prueba                                      |
|          |         | Apertura de invierno ajustable de la<br>anchura de paso libre en porcentaje                                              | DE                  | Anchura<br>de apertura mínima = 30%                             |
|          |         |                                                                                                    | 75                  | (Ajuste de fábrica)                                             |
|          |         |                                                                                                    | 99                  | Anchura<br>de apertura máxima = 99%                             |
|          | 05      | Tiempo de apertura en modo invier-<br>no en segundos                                                                     |                     | (Ajuste de fábrica)                                             |
|          |         |                                                                                                    | 20                  | Tiempo<br>de apertura máximo = 20s                              |

8

SPA

| Pantalla | Función | Descripción                                                                          | Pantalla<br>Submenú | Descripción                                         |
|----------|---------|--------------------------------------------------------------------------------------|---------------------|-----------------------------------------------------|
|          | 06      | Apertura de frecuencia                                                               |                     | Desconectado                                        |
|          |         | Número de impulsos para apertura<br>completa<br>(Modo de funcionamiento<br>INVIERNO) | 05                  | (Ajuste de fábrica)                                 |
|          |         |                                                                                      | 99                  | Número máximo                                       |
|          |         | PUSH&GO                                                                              |                     | Función desconectada<br>(Ajuste de fábrica)         |
|          |         |                                                                                      |                     | Función conectada                                   |
|          | ØB      | PUSH&GO<br>Velocidad de apertura                                                     | BØ                  | Velocidad de apertura mínima<br>(Ajuste de fábrica) |
|          |         |                                                                                      | 99                  | Velocidad de apertura máximo                        |

**GS-100** Puerta corredera

# GIJ

### 4. Display de errores

### Señales de LEDs en el controlador GS-100

En modo normal el LED verde parpadea lentamente. El LED rojo está apagado.

#### Emisión de error GS-100

- Los errores se almacenan y se guardan incluso con fallos de alimentación.
- Los errores se pueden leer con un PC / DPS.
- En el controlador solo se indica el último error.
- El número de error aparece en el código de parpadeo.

### **LED VERDE:**

■ El LED VERDE está apagado ⇒ Indica un error.

### Código de parpadeo lógico

### LED ROJO:

El LED ROJO indica un error de número, o sea, el número es el resultado de la cantidad de parpadeos. Vease el diagrama.

### Código de parpadeo

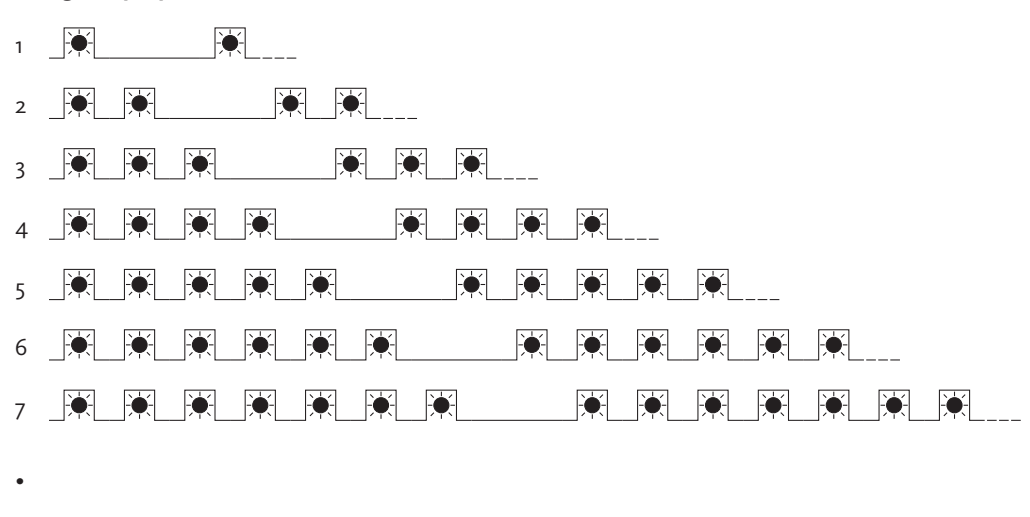

- •
- •

| Tabla | de errores                           |                                                                                          |
|-------|--------------------------------------|------------------------------------------------------------------------------------------|
| Nº    | Significado                          | Causa posible / remedio                                                                  |
| 1     | Detectado error de corriente         | La corriente medida en el motor no está permitida:                                       |
|       |                                      | ▷ Comprobar si la hoja se mueve demasiado dura.                                          |
| 2     | Detectado bloqueo en la apertura     | Las hojas están bloqueadas mecánicamente:                                                |
|       |                                      | ▷ Chequear la mecánica de las hojas.                                                     |
| 3     | Detectado bloqueo                    | Las hojas están bloqueadas mecánicamente:                                                |
|       |                                      | ▷ Compruebe si la hoja de la puerta se desplaza con dificultad.                          |
|       |                                      | Compruebe si la guía del suelo inferior está sucia o dañada.                             |
|       |                                      | ▷ Compruebe si el carro de desplazamiento y las ruedas superiores están bien colocados.  |
|       |                                      | ▷ Dado el caso, retire el obstáculo de la zona de desplazamiento.                        |
|       |                                      | ▷ Cambiar el motor.                                                                      |
| 4     | La distancia ha cambiado             | ▷ Compruebe la posición del tope final.                                                  |
|       |                                      | ▷ Comenzar una nueva fase de aprendizaje.                                                |
| 5     | Error del selector de función manual | ▷ Comprobar los contactos y la alimentación.                                             |
| 6     | Error en la batería                  | ▷ Compruebe la tensión del acumulador con y sin carga.                                   |
|       |                                      | Si el voltaje <8V:                                                                       |
|       |                                      | ▷ Cambiar la batería.                                                                    |
|       |                                      | Si el voltaje >8V:                                                                       |
|       |                                      | La batería todavía no está cargada.                                                      |
| 7     | Suma de comprobación errónea         | Parámetros erróneos:                                                                     |
|       |                                      | Cortar corriente durante 5seg y volver a conectar                                        |
|       |                                      | ▷ Hacer un HARD RESET.                                                                   |
|       |                                      | En el caso de que después de eso se siga detectando el error:                            |
|       |                                      | Cambiar el controlador.                                                                  |
| 8     | Variación de corriente muy alta      | Hoja perezosa                                                                            |
|       | durante el movimiento de la hoja     | Comprobar si la hoja se mueve demasiado dura.                                            |
|       |                                      | Compruebe si la guía del suelo inferior está sucia o dañada.                             |
|       |                                      | Compruebe si el carro de desplazamiento y las ruedas superiores están bien<br>colocados. |
|       |                                      | ▷ Cambiar el motor.                                                                      |
| 9     | Error de testeo de sensor            | ▷ Comprobar parámetro 03 del controlador en valor 04.                                    |
|       |                                      | ▷ Comprobar cableado del sensor.                                                         |
|       |                                      | ▷ Comprobar ajuste del sensor.                                                           |
|       |                                      | ▷ Cambiar el sensor.                                                                     |
|       |                                      | $\triangleright$ Cambiar el controlador.                                                 |

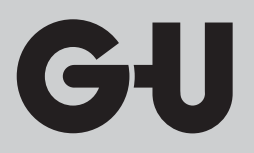

Editor: GU Automatic GmbH Karl-Schiller-Straße 12 D-33397 Rietberg Tel. + 49 (0) 5244 9075-100 Fax + 49 (0) 5244 9075-599 PROCOMSA PROCEDIMIENTOS DE CONSTRUCCIÓN MODERNA, S.A. Pol. Ind. Torrelarragoiti Parc. P-5 i E-48170 Zamudio-Bizkaia Tel. + 34 (0) 94 674 9011 Fax + 34 (0) 94 674 0954

www.g-u.com

Ventaja con sistema

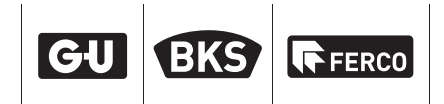